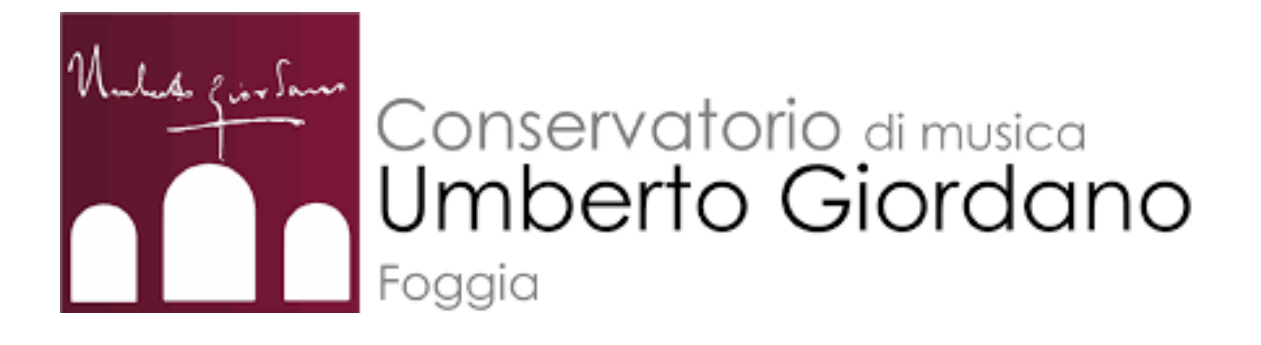

# MANUALE per la prenotazione delle aule

## **RESET PASSWORD**

### 1. Collegarsi al sito consfoggia.asimut.net

- 2. Inserire il proprio nome utente (es. nome.cognome)
  - 3. Selezionare il reset della password

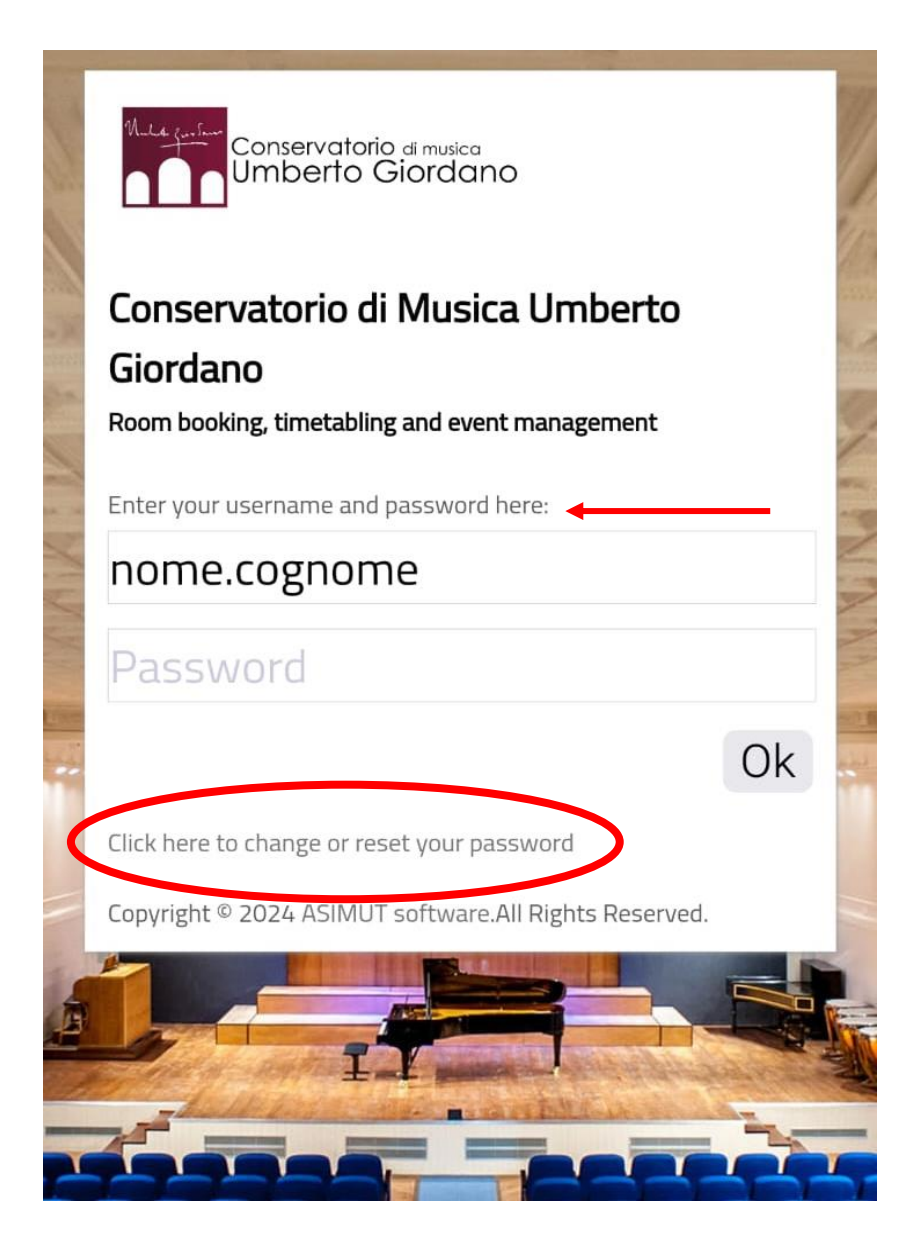

Inserire l'indirizzo mail istituzionale (<u>nome.cognome@studenti.conservatoriofoggia.it</u>) e proseguire con il reset della password attraverso il **link che sarà mandato sulla mail stessa** 

| Reimposta la tua password |                                                                                                    |
|---------------------------|----------------------------------------------------------------------------------------------------|
| 1                         | Richiedi email di reset                                                                                                    |
|                           | Sei pregato di inserire di seguito il tuo account utente o l'indirizzo email associato al tuo account<br>ASIMUT per richiedere una mail con il link per resettare la password. |
|                           | Indirizzo email o account utente 🛛 😣                                                                                                    |
|                           | Richiedi email                                                                                                    |
| 2                         | Controlla la tua mail                                                                                                    |
| 3                         | Reimposta la tua password                                                                                                    |
| 4                         | Fatto                                                                                                    |

### AGENDA

Dal menù si accede alle funzioni avanzate dove ogni studente può visualizzare **il numero di ore a disposizione** per la prenotazione delle aule

A genda per nome cognome

iunedì 27 maggio 2024 · nessun evento martedì 28 maggio 2024 · nessun evento mercoledì 29 maggio 2024 · nessun evento giovedì 30 maggio 2024 · nessun evento venerdì 31 maggio 2024 · nessun evento sabato 1 giugno 2024 · nessun evento domenica 2 giugno 2024 · nessun evento lunedì 3 giugno 2024 · nessun evento martedì 4 giugno 2024 · nessun evento mercoledì 5 giugno 2024 · nessun evento giovedì 6 giugno 2024 · nessun evento venerdì 7 giugno 2024 · nessun evento sabato 8 giugno 2024 · nessun evento domenica 9 giugno 2024 · nessun evento lunedì 10 giugno 2024 · nessun evento martedì 11 giugno 2024 · nessun evento mercoledì 12 giugno 2024 · nessun evento giovedì 13 giugno 2024 · nessun evento venerdì 14 giugno 2024 · nessun evento sabato 15 giugno 2024 · nessun evento

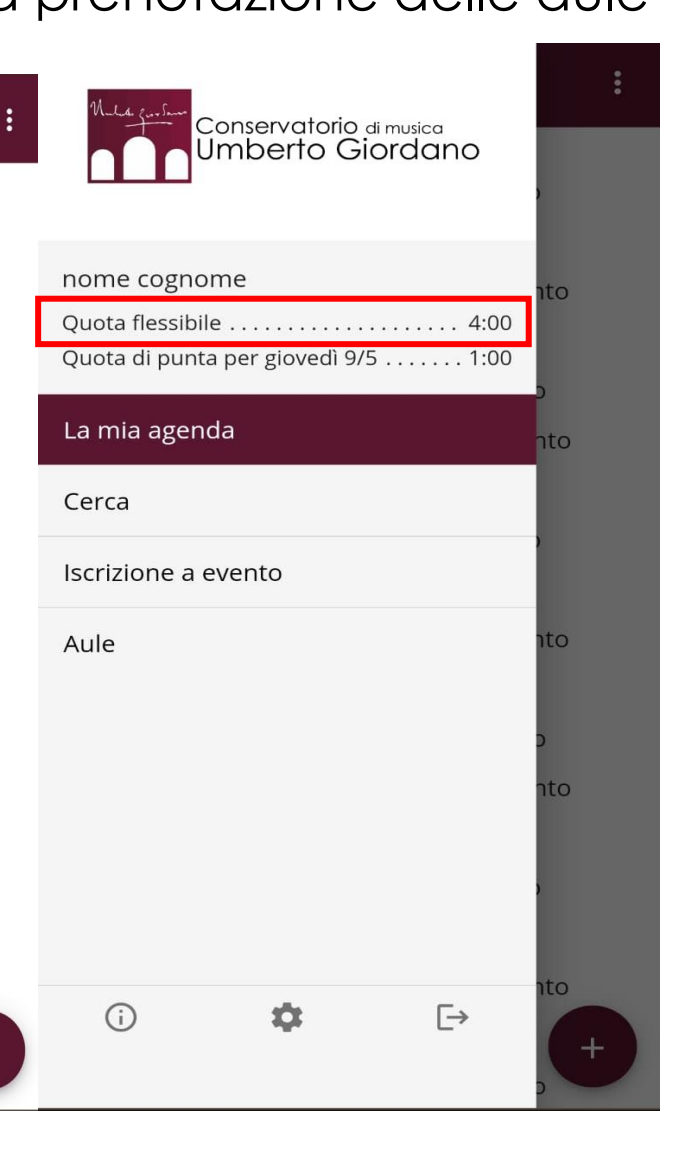

Ogni studente ha a disposizione fino a **4 ore** di prenotazione in una settimana.

È possibile prenotare da un **minimo di 15 minuti** ad un **massimo di 4 ore**, con un orizzonte di prenotazione di una settimana.

Dopo aver terminato le 4 ore settimanali ne verranno riaccreditate altre 2 nella stessa settimana.

Sono presenti, inoltre, le **quote di punta**: <u>dalle 12:00 alle 16:00</u>è possibile prenotare un'aula

#### per **massimo 1 ora**.

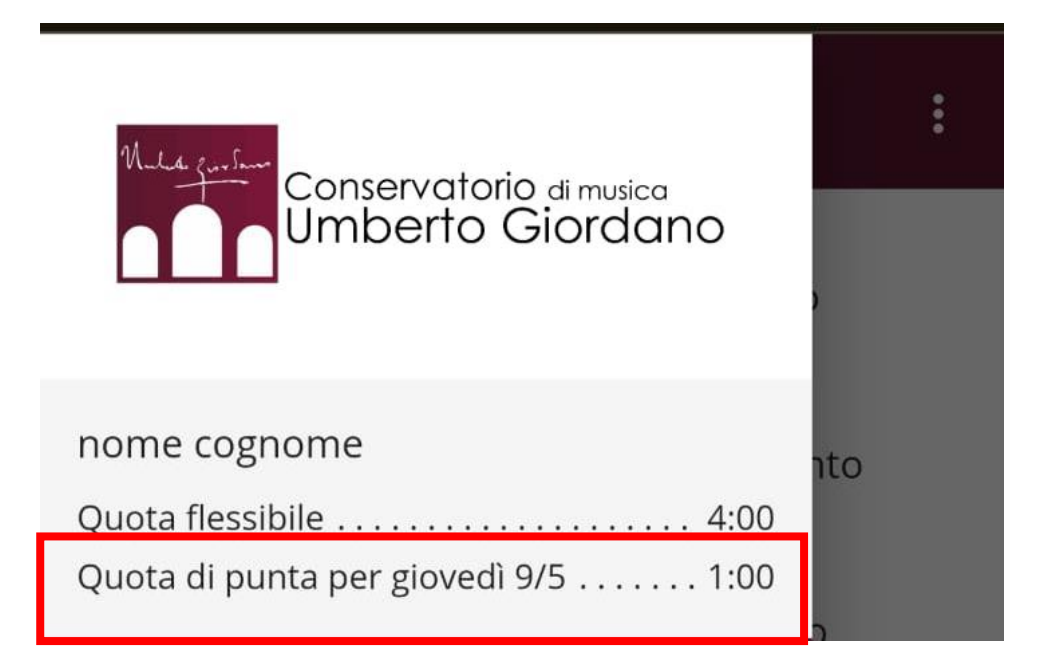

## **PRENOTAZIONE AULA**

#### Tasto «+» su agenda personale

#### ➡ Agenda per nome cognome

lunedì 27 maggio 2024 · nessun evento martedì 28 maggio 2024 · nessun evento mercoledì 29 maggio 2024 · nessun evento giovedì 30 maggio 2024 · nessun evento venerdì 31 maggio 2024 · nessun evento sabato 1 giugno 2024 · nessun evento domenica 2 giugno 2024 · nessun evento lunedì 3 giugno 2024 · nessun evento martedì 4 giugno 2024 · nessun evento mercoledì 5 giugno 2024 · nessun evento giovedì 6 giugno 2024 · nessun evento venerdì 7 giugno 2024 · nessun evento sabato 8 giugno 2024 · nessun evento domenica 9 giugno 2024 nessun evento lunedì 10 giugno 2024 · nessua evento martedì 11 giugno 2024 · nessun evento mercoledì 12 giugno 2024 · nessun evento giovedì 13 giugno 2024 · nessun evento venerdì 14 giugno 2024 · nessun evento sabato 15 giugno 2024 · nessun evento

Selezionare il giorno e una specifica aula per verificare la disponibilità di prenotazione

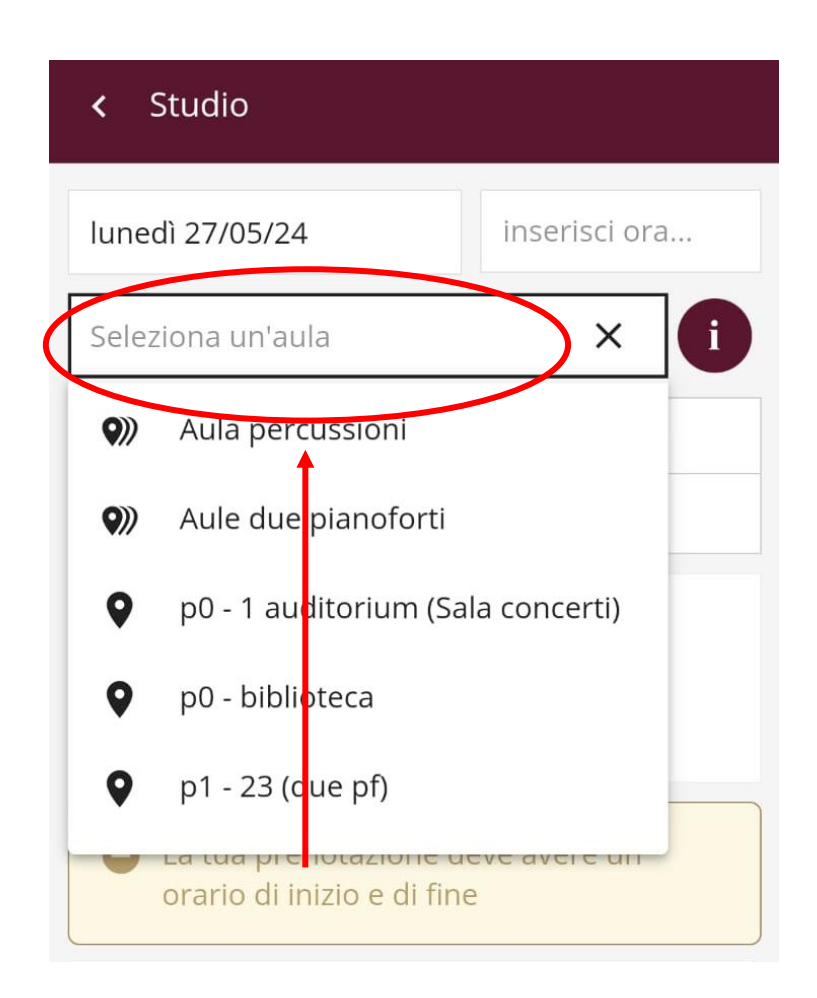

Alcune aule hanno specifiche regole di precedenza sulla prenotazione ( es. organo, clavicembalo, percussioni, arpa) È possibile selezionare un'aula e data/giorno anche dalla **visualizzazione completa** del calendario, cliccando sulla casella bianca.

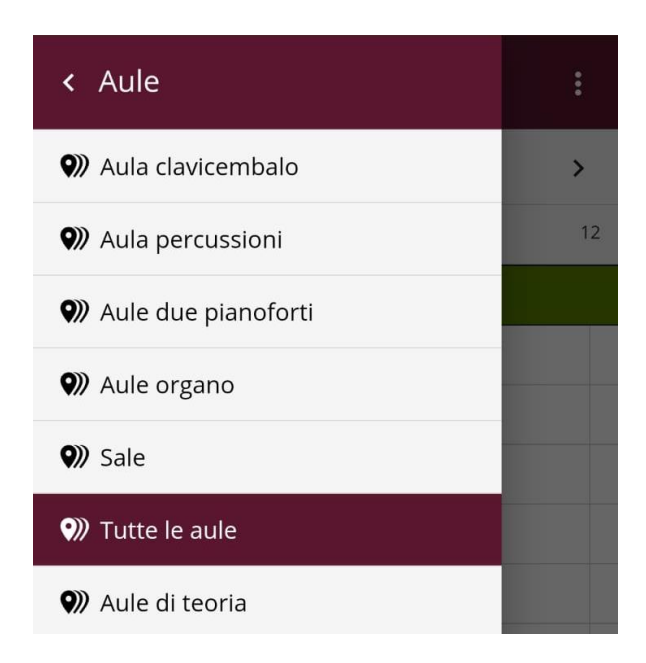

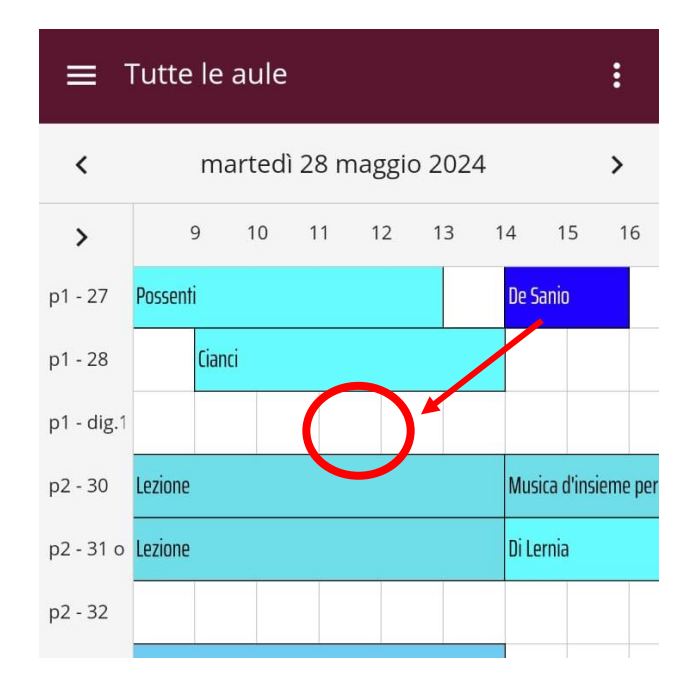

In assenza di problemi (sovrapposizioni di prenotazioni con gli altri studenti, con lezioni o quote flessibili esaurite) il tasto **salva** conferma la prenotazione in **stato provvisorio** 

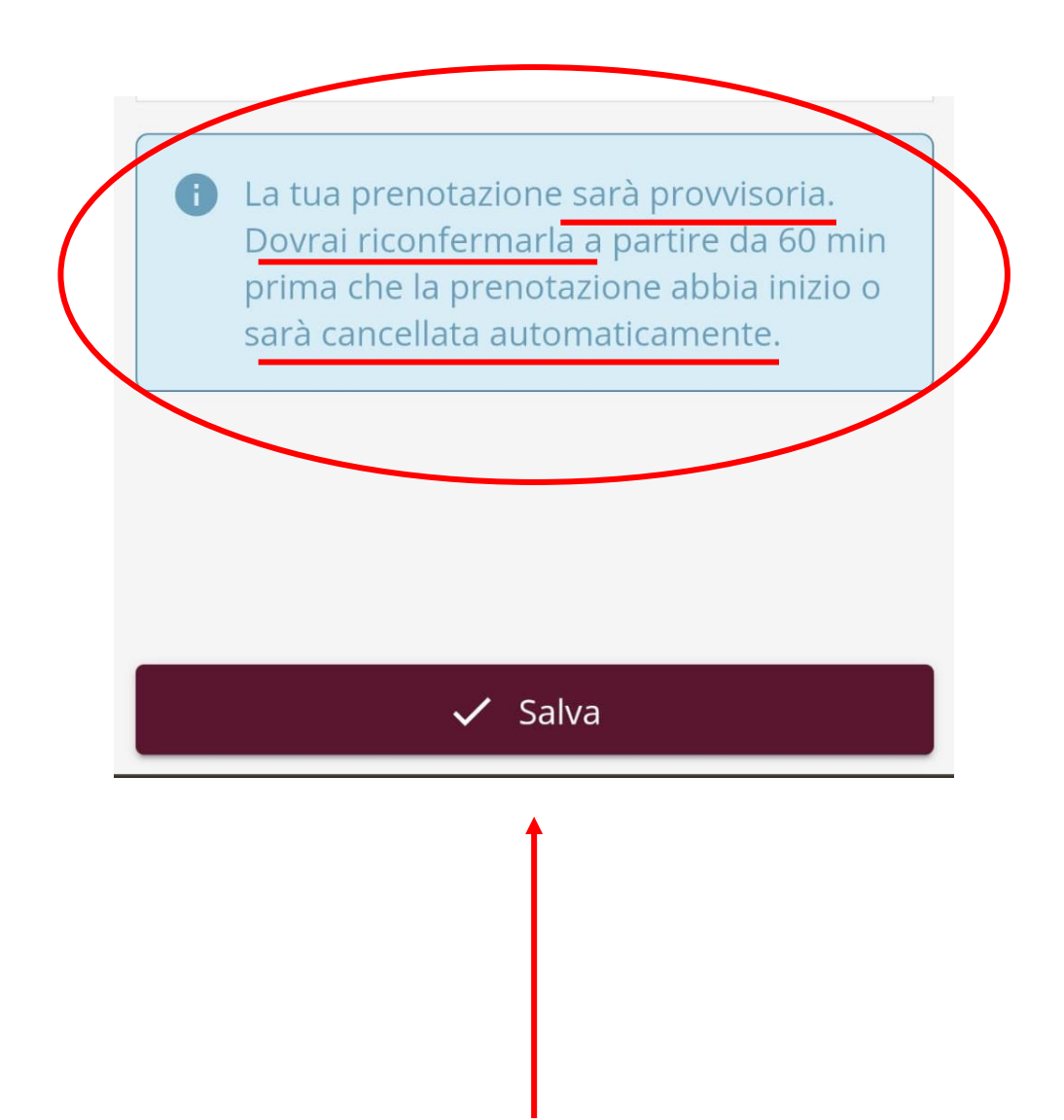

La prenotazione fatta **dovrà essere riconfermata** esclusivamente **collegandosi al W-FI del conservatorio**, tra <u>i 60 minuti prima e i 5 minuti dopo</u>

l'inizio della prenotazione.

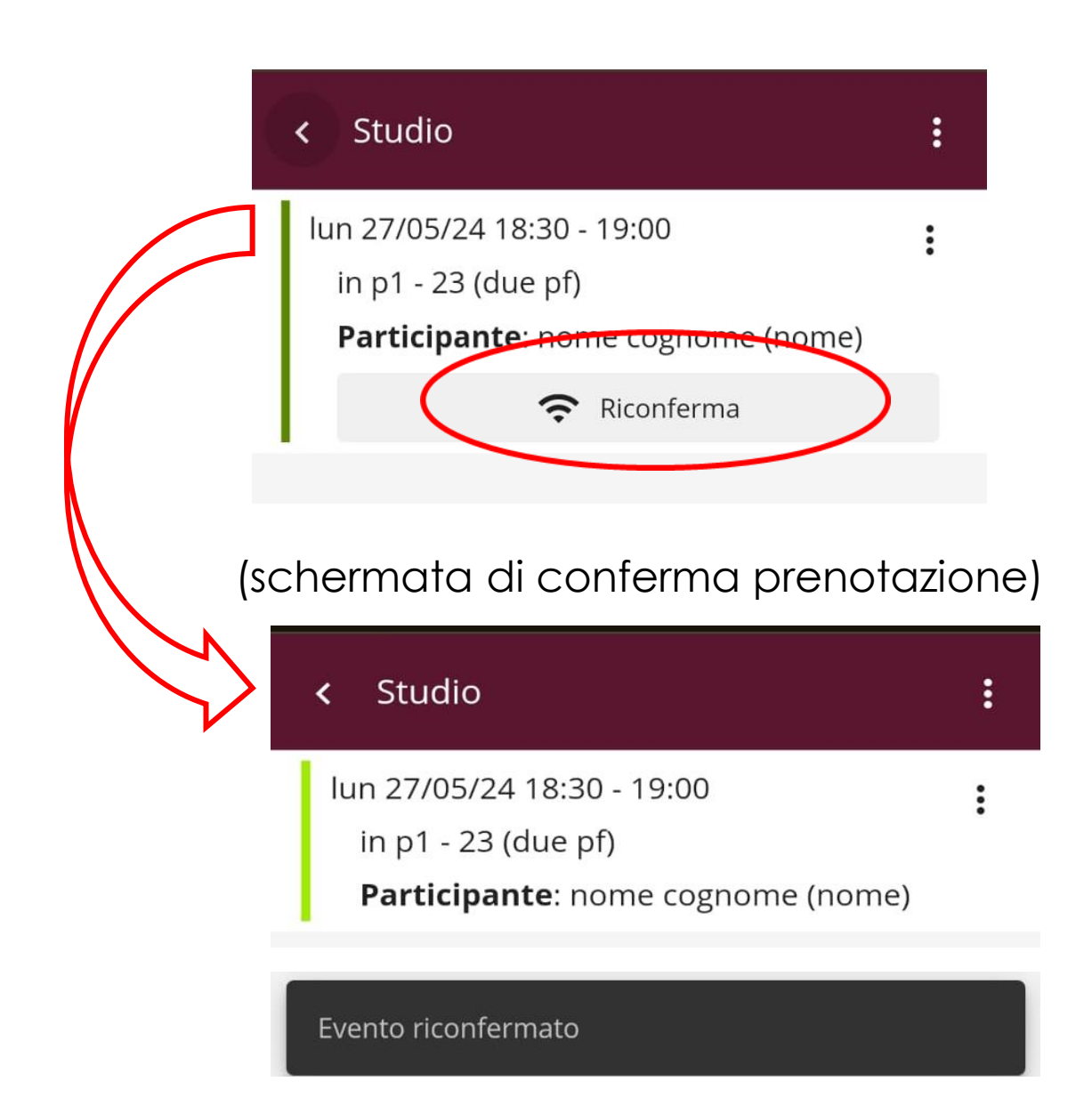

Cliccando su «iscrizione a evento», presente nel menù principale, sarà possibile iscriversi alle **Masterclass** in qualità di allievo uditore o effettivo.

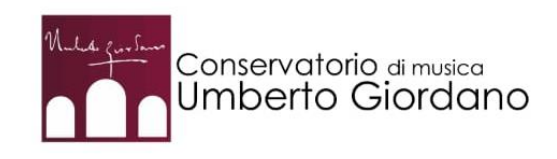

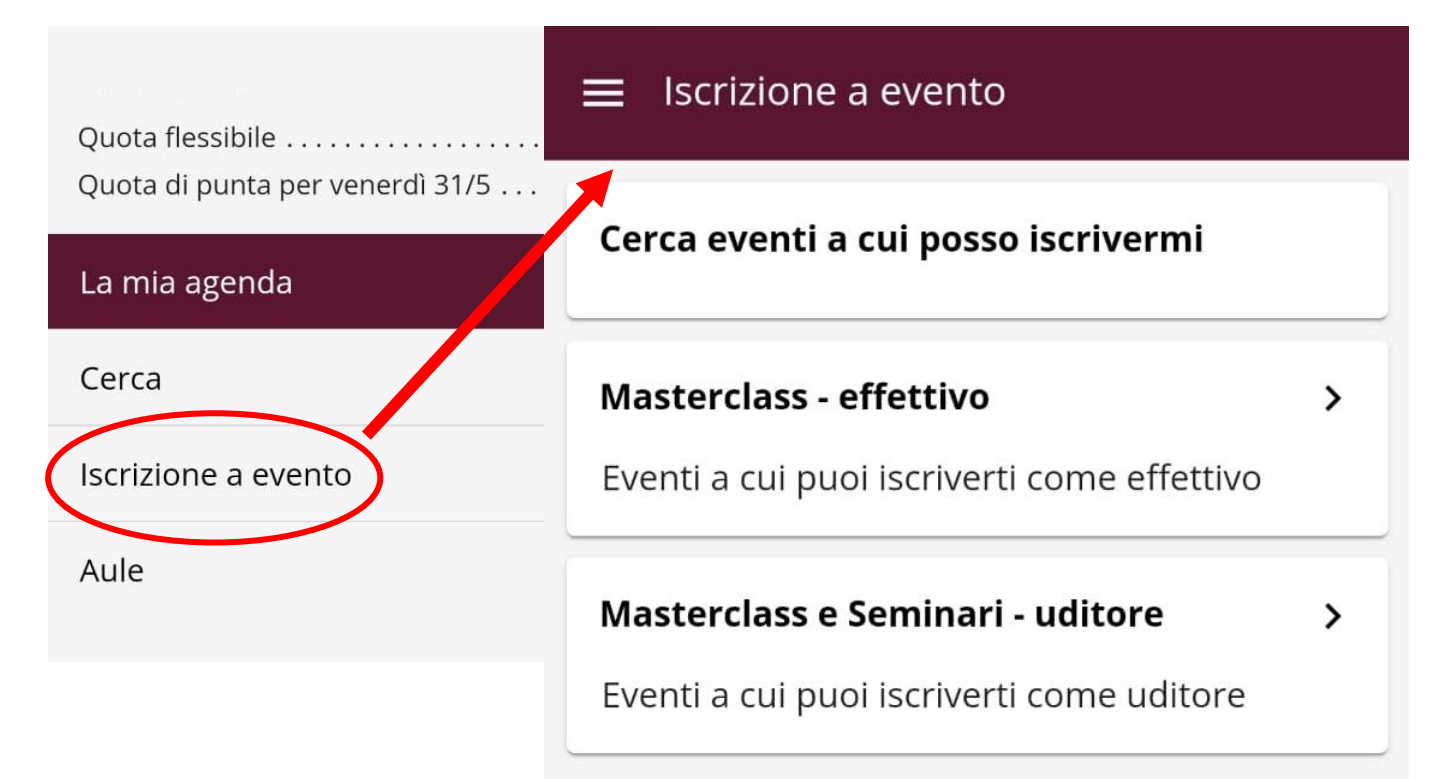